# Cayuse SP and 424 – UC Davis

## Handbook for Submitting a Proposal as a Subawardee Institution

#### Use CTRL + click to jump to section

## Contents

| Overview                                                                | 2  |
|-------------------------------------------------------------------------|----|
| Glossary of Terms                                                       | 2  |
| Required Elements                                                       | 2  |
| Instructions                                                            | 2  |
| Step 1. Complete the Cayuse SP Proposal 2                               |    |
| Step 2. Cayuse 424 Proposal, if the Prime Applicant is using Cayuse 424 |    |
| Resources                                                               | ii |

## Overview

Incoming subawards are those in which a sponsor has awarded funding to a **Prime Recipient** (or Prime Applicant) institution that is in turn forwarding a portion of those funds to UC Davis as the **Subrecipient** (or Subawardee) institution.

When such a subaward is issued to UC Davis, it is treated as a regular incoming award by the Sponsored Programs Office (SPO) and entered as an **Award** in Cayuse SP.

The instructions for submitting a proposal as a subawardee institution are similar to those as when submitting a proposal to a prime sponsor as a prime applicant.

## Glossary of Terms

- **Prime Applicant/Recipient**: The institution submitting the proposal to the funding sponsor and that will receive the award if funded.
- **Sponsor**: The sponsor to which UC Davis is applying.
- **Prime Sponsor**: The funding sponsor to which the prime applicant is applying, such as the National Institutes of Health.
- **IPF**: Internal Processing Form. The electronic "proposal" created in Cayuse SP and routed for internal approvals: PI/Co-PI certifications and department authorizations. In the School of Medicine and the School of Veterinary Medicine, the dean's office provides an additional authorization.

## **Required Elements**

The same elements are required when UC Davis is the subawardee institution as when UC Davis is the prime applicant. These include, at a minimum:

- 1. Routed **IPF** in <u>Cayuse SP</u> with required approvals.
- 2. Scope of Work upload on the Proposal Attachments page in Cayuse SP.
  - a. A draft is acceptable while the PI finalizes the document prior to submission to sponsor.
- 3. Budget upload on the Proposal Attachments page in Cayuse SP.
- 4. Budget Justification upload on the Proposal Attachments page in Cayuse SP.

It will be also helpful to attach:

- 5. **Sponsor and/or program guidelines** either provide the link or attach as a Proposal Attachment.
- 6. Any prime applicant guidelines upload as a Proposal Attachment

### Instructions

Step 1. Complete the Cayuse SP Proposal

a. Login to <u>https://ucdavis.cayuse424.com</u> with your Kerberos.

b. Select Cayuse SP.

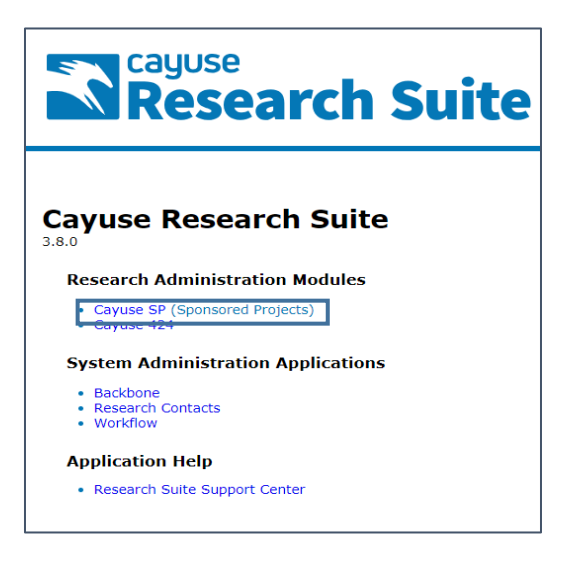

- c. Complete the IPF as usual, paying attention to the notes below for each of the Proposal tabs (*Note: Instructions are available in the <u>Cayuse SP Handbook for PIs, Department C&G Staff and Approvers</u>.)*
- d. General tab:
  - i. Sponsor: Prime Applicant (see Glossary of Terms above)
  - ii. **Prime Sponsor**: Prime sponsor to which the Prime Applicant is applying (see <u>Glossary of Terms</u> above)
  - iii. Short Project Name: [Date due to Prime Applicant] [PI] [Prime Applicant] [Prime Sponsor]
  - iv. Submission Deadline: Date due to the Prime Applicant
- e. **Proposal Attachments**: <u>Upload the required elements</u> indicated above.
  - i. Select Browse

| >> Proposal Attachments                                                                                                    |                                                             |           |
|----------------------------------------------------------------------------------------------------|-------------------------------------------------------------|-----------|
| When applicable, please attach the following d                                                                                       | documents:                                                  |           |
| Forgosi removement education (in Excel)     Form 800     Subcontractor documentation (letter of     Representations & Certifications | of commitment, budget, budget justification, scope of work) |           |
| For industry-sponsored clinical trials, please a                                                                                     | attach the following documents:                             |           |
| <ul> <li>Sponsor Protocol</li> <li>Final Sponsor Budget</li> <li>Final Internal Budget</li> </ul>                                    |                                                             |           |
| Add Attachment                                                                                                    |                                                             |           |
| Click Browse to select a file:<br>Document Type                                                                                      | Browse No file selected.                                    | Add Reset |
| No attachments have been added.                                                                                                    |                                                             |           |
|                                                                                                    | No Attachments                                              |           |

ii. Locate the file on your computer, select the file name and select **Open**.

| Organize 🔻 New folder                                                                                                    |       |                                        |                    | := - 🔟 🔞         |    |
|----------------------------------------------------------------------------------------------------|-------|----------------------------------------|--------------------|------------------|----|
| 📃 Desktop                                                                                                    | *     | Name                                   | Date modified      | Туре             | Si |
| Reference Material Admin Support Services                                                                                                    |       | Handbook for Submitting a Proposal wit | 3/16/2018 12:15 PM | Microsoft Word D |    |
|                                                                                                    | _     | 🔁 Louisiana Tech.pdf                   | 3/16/2018 12:09 PM | Adobe Acrobat D  |    |
| Cavuse (Training)                                                                                                    |       | Proposais with Subawards.pptx          | 3/13/2018 1:49 PM  | Microsoft PowerP |    |
| Google DriveFS                                                                                                    |       | 🔁 Subaward-v-Vendor-Guidance-Docume    | 3/13/2018 12:46 PM | Adobe Acrobat D  |    |
| <ul> <li>➢ Libraries</li> <li>➢ Documents</li> <li>➢ Music</li> <li>➢ Pictures</li> <li>➢ Videos</li> <li>Image: Computer</li> <li>➢ OSDisk (C:)</li> </ul> | III   |                                        |                    |                  |    |
| 🧫 Google Drive File Stream (G:)                                                                                                    |       |                                        |                    |                  |    |
| 🚽 sp-share (\\filly.ou.ad3.ucdavis.ed                                                                                                    |       |                                        |                    |                  |    |
| 🖵 Databases (N:)                                                                                                    | Ŧ     | •                                      |                    |                  |    |
| File name: Louisia                                                                                                    | ana T | ech.pdf                                | ✓ All Files (*.    | *)               | )  |
|                                                                                                    |       |                                        | Open               | Cancel           | J  |

#### iii. Select the **Document Type**, and then select **Add**.

| >> Proposal Attachments                                                                                                    |
|----------------------------------------------------------------------------------------------------|
| When applicable, please attach the following documents:<br>• Proposal Announcement Guidelines (RFP, RFA, etc.)<br>• Budget (in Excel)<br>• Form 800<br>• Subcontractor documentation (letter of commitment, budget, budget justification, scope of work)<br>• Representations & Certifications<br>For industry-sponsored clinical trials, please attach the following documents:<br>• Sponsor Protocol<br>• Final Sponsor Budget<br>• Final Internal Budget |
| Add Attachment                                                                                                    |
| Click Browse to select a file: Browse Louisiana Tech.pdf<br>Document Type Subcontractor Documents  Add Reset                                                                                                    |
| No attachments have been added. No Attachments                                                                                                    |

iv. Repeat steps e.i.-iii. for each required element.

Step 2. Cayuse 424 Proposal, if the Prime Applicant is using Cayuse 424.

The Prime Applicant may request your proposal as an exported Cayuse file, which is accomplished by completing the proposal in Cayuse 424.

Even if the Prime Applicant does not request an exported Cayuse file, it may facilitate your gathering of information to complete a proposal in Cayuse 424 and send it to them as a PDF.

- a. Login to <u>https://ucdavis.cayuse424.com</u> with your Kerberos.
- b. Select Cayuse 424.

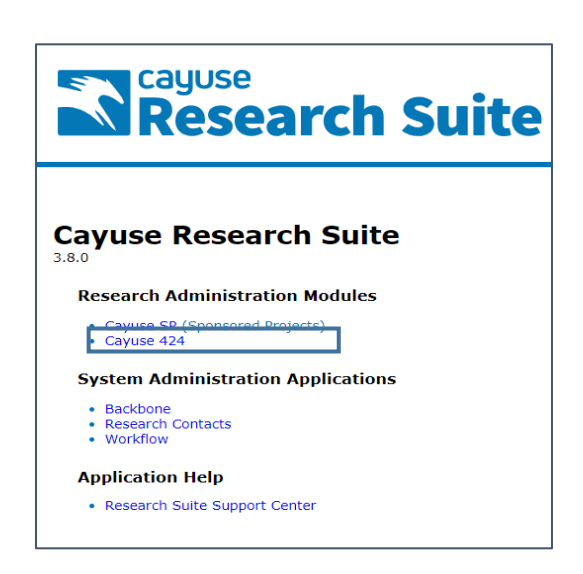

c. Go the Proposals tab (default landing page).

| Proposals (S2S) |           |         |        |              |         |      |  |  |  |
|-----------------|-----------|---------|--------|--------------|---------|------|--|--|--|
| Opportunities   | Proposals | Routing | People | Institutions | Reports | More |  |  |  |

#### d. Select + Create Proposal.

|         |      | Amie              | Admin 🔻  |
|---------|------|-------------------|----------|
| Reports | More | + Create Proposal | 🗎 Import |

e. In the pop-up that appears, select **Research Subaward Proposal**, and then select **Create**.

| C    | reate Proposal                                                                                                    |
|------|----------------------------------------------------------------------------------------------------|
| Gr   | rants.gov                                                                                                    |
|      | Proposals for federal opportunities downloaded from and submittable to Grants.gov.                                                                                                    |
| Ot   | ther Proposal                                                                                                    |
|      | Other proposal formats not electronically submitted to Grants.gov, including other federal proposals, or opportunities from non-federal sponsors. Also includes internal opportunities. |
| 🖲 Re | esearch Subaward Proposal                                                                                                    |
|      | Subaward proposal for internal use or for sending to other Cayuse424 sites; uses the 424 RR Budget.                                                                                     |
| Tra  | aining Subaward Proposal                                                                                                    |
|      | Subaward proposal for internal use or for sending to other Cayuse424 sites; uses the PHS 398 Training Budget.                                                                           |
|      | Create Cancel                                                                                                    |
|      | C<br>Gr<br>Ot                                                                                                    |

#### f. Complete the pop-up

- i. Subaward Name: [SP #] [PI Name] [Prime Applicant] [Prime Sponsor]
- ii. Organization: The Regents of University of California (Davis)
- iii. **Default IDC Rate**: Appropriate UC Davis rate
  - 1. Common: On Campus Org Research MTDC ("Modified Total Direct Costs")
- iv. # of Budget Periods: Budget Periods of the Prime Proposal
- v. Validation Type: Validation type for the Prime Proposal
- vi. Select Create Subaward.

| 4   | Create             | New Subaward                                        |
|-----|--------------------|-----------------------------------------------------|
|     | Subaward Name:     | [SP #] [PI Name] [Prime Applicant/Recipient]        |
|     | Organization:      | The Regents of the University of California (Davis) |
|     | Default IDC Rate:  | On Campus Org Research MTDC                         |
| # c | of Budget periods: |                                                     |
|     | Due Date:          | 03/13/2019                                          |
|     | Validation Type:   | NIH                                                 |
|     | Create S           | ubaward                                             |

- g. Complete the Cayuse 424 application as usual.
  - i. All attachments required by the sponsor/prime applicant are submitted separately to the prime applicant. The prime applicant will upload into their application.
- h. When complete and approved by SPO, use the **Export** feature at the bottom of the left column to export the file as a Cayuse file.

| Overview Opportunities Proposals                                                                                                    | Routing People Institutions                              | Reports Admin                 | ]                                     |                                                                    |                                                                               |                                                                              | Kassie M Ob                                                                            | elleiro (kassie@ucdavis.e                        | du) [ <u>Sign out</u> ] |  |
|----------------------------------------------------------------------------------------------------|----------------------------------------------------------|-------------------------------|---------------------------------------|--------------------------------------------------------------------|-------------------------------------------------------------------------------|------------------------------------------------------------------------------|----------------------------------------------------------------------------------------|--------------------------------------------------|-------------------------|--|
| Proposals List » 19-1092 Apple UC Irvine                                                                                                    |                                                          |                               |                                       | 44 <sub>Pr</sub>                                                   | oposals List                                                                  |                                                                              | ا 🂫                                                                                    | i 🖌 🔁                                            |                         |  |
| RR Performance Sites                                                                                                    | 🚺 🔗 19-1092 Apple UC Irvine                              |                               |                                       |                                                                    |                                                                               |                                                                              |                                                                                        |                                                  |                         |  |
| 1                                                                                                    | RESEARCH & REL                                           |                               | T (FFD                                | + NON-FED) -                                                       | SECTION & & B                                                                 | Budget Period                                                                | 11 of 2 ▼ ⇒                                                                            | 2 3                                              |                         |  |
| RR Key Persons                                                                                                    |                                                          |                               | . (                                   |                                                                    | Section A d b                                                                 | Budgeerenoe                                                                  | 1012                                                                                   |                                                  |                         |  |
| RR Fed NonFed Budget                                                                                                    | ORGANIZATIONAL DUNS: 04712008                            | 34                            |                                       |                                                                    |                                                                               |                                                                              |                                                                                        | Inactive budget period                           |                         |  |
| 2<br>3<br>4                                                                                                    | Budget Type: Project  Subaward                           | /Consortium                   |                                       |                                                                    |                                                                               |                                                                              |                                                                                        |                                                  |                         |  |
|                                                                                                    | Enter name of Organization: The Reg                      | jents of the Uni              | iversity o                            | f California (Dav                                                  | is)                                                                           | 💥 🖾                                                                          |                                                                                        |                                                  |                         |  |
| Summary<br>Summary<br>Supporting Documents                                                                                                    | Period 1 Start Date: 01/01/2020                          | End Date:                     | 12/31/20                              | 20 🖾                                                               |                                                                               |                                                                              |                                                                                        |                                                  |                         |  |
| Proposal Management                                                                                                    | A. Senior/Key Persons in Budget Per                      | iod 1 of 2                    |                                       |                                                                    |                                                                               |                                                                              | 💮 Manage Ke                                                                            | ey Persons 🧳                                     |                         |  |
| Permissions<br>Routing & Approval<br>Proposal History<br>Export                                                                                                    | First Mid. Last<br>Pref. Name Name Name<br>Charlie Apple | Project<br>Suf. Role<br>PD/PI | Base<br>Salary<br>100,4<br>Total Seni | Cal. Acc<br>(\$) Salary (\$) Sal<br>000 Federal:<br>or/Key Person: | ad. Sum. Cal<br>lary (\$) Salary (\$) Mo<br>75,000 25,000<br>21,865<br>21,865 | I. Acad. Sum. Reque<br>ns Mons Mons Salary<br>0.900 1.000 15<br>Non-Federal: | sted         Fringe           (\$)         Benefits (\$)           5,833         6,032 | Total (\$)<br>(fed + nonfed)<br>21,865<br>21,865 |                         |  |
|                                                                                                    | B. Other Personnel ` * Number                            |                               | _                                     |                                                                    |                                                                               |                                                                              |                                                                                        |                                                  |                         |  |
| of       Cal.       Acad.       Sum.       * Requested       * Fringe       * Total (\$)         Personnel       * Project Role       Months       Months       Salary (\$)       Benefits (\$)       * Federal (\$)       * Non-Federal (\$) |                                                          |                               |                                       |                                                                    |                                                                               |                                                                              |                                                                                        |                                                  |                         |  |
| 2 Post Doctoral Associates 12.00 39,000 10,000 49,000 0 49,000                                                                                                    |                                                          |                               |                                       |                                                                    |                                                                               |                                                                              |                                                                                        |                                                  |                         |  |
|                                                                                                    | 1 Undergraduate Students                                 | 12.00                         |                                       | 25,000                                                             | 7,000                                                                         | 32,000                                                                       | 0                                                                                      | 32,000                                           |                         |  |
|                                                                                                    | Secretarial / Clerical                                   |                               |                                       |                                                                    |                                                                               |                                                                              |                                                                                        |                                                  |                         |  |
|                                                                                                    |                                                          |                               |                                       |                                                                    |                                                                               |                                                                              |                                                                                        |                                                  |                         |  |
|                                                                                                    | Error (0) / Warning (0) / Info (                         | 0) NIH                        |                                       | T                                                                  |                                                                               |                                                                              |                                                                                        | Final Review                                     |                         |  |

i. Alternatively, depending on the Prime Applicant's needs, you can click on the **printer icon** in the upper right to print a PDF to send to the prime applicant.

#### Resources

- Sponsored Programs Office's (SPO's) Prepare a Proposal with Subawards page
- PI/Department Checklist
- Table: Subrecipient, Contractor/Vendor/Consultant?
- <u>Subaward or Contractor/Vendor Guidance</u> document
- Subaward FAQs
- SPO's Proposal and Award Learning Resources
  - <u>Learn: Subawards</u> guides and other training materials, brief videos, and training opportunities
- SPO's Upcoming Training Opportunities
- Cayuse Helpdesk: <u>ORCayuseHelp@ucdavis.edu</u>
- Electronic Research Administration (eRA) i.e., non-Cayuse -- Helpdesk: SPOeRAHelp@ucdavis.edu